## Lav baner i Condes

- 1. Start condes, og vælg Ny Løbsfil i menuen filer
- 2. Indtast løbsnavn, kort målestok, og tilknyt kortfil. Kortfilen bør være placeret på computerens harddisk. Vi bruger typisk Bitmap (.bmp/.jpg)
- 3. Der vises ny et billede af kortet, og der spørges efter banenavn. Når der er indtastet et navn, er condes klar til at placere start og mål. Klik på kortet der hvor start skal være, og derefter hvor mål skal være.
- 4. Vælg nu den 3. knap fra oven i menuen til højre *indsæt post* og placer post 1,2..... Condes foreslår at posterne nummeres fra 31 og opad. Det passer med de Emit postenheder vi har i klubben (31-70 +100,120 excl 66 og 68)
- 5. Når alle poster er placeret, går man ind på hver enkelt post ved at dobbeltklikke på den, og tildeler den en definition, som billedet viser. Posten her er defineret som nordfoden af den nordøstligste høj, og der er en væskepost ved den.
- 6. Når man er færdig med sine baner, kan man udskrive banerforløb og definitioner fra menuen *Udskriv*

Det er bare med at kaste sig ud i det, for det er faktisk ikke særlig svært, og programmet er en stor hjælp når man laver baner, fordi der er så nemt at flytte lidt rundt på posterne, og det holder hele tiden styr på hvor lang banen er.

| 🙀 Condes - Leb 3                                                                                                    |   |
|----------------------------------------------------------------------------------------------------|---|
| Eller Bediger Vie Bester Baren Blesser BgrepBryk Udskriv Vindue Hjælp                                                                                                    |   |
| □◎■ ◇◎◎ ♥◎■ ★ ★ ▼ ■ ■ 診理  ② \$ \$  0 ♀   □ ♡   >   >                                                                                                    | - |
| 🗘 test2 - Rediger baneforleb - lang                                                                                                    |   |
| Bene lang 🔹 Kombination 🔄 Udskiltsmällestok 1 10000 🚽 Zoom 3001; 🕶 🔍 🔍 🗗 🗗 108,2,176,0   3725                                                                                                    |   |
| Pose   19   123   M   S   Posticitie   Status og Kandinater   Kløpmanster   Like   Dindak   Hjæb   Postigen:   Postigen: | 4 |